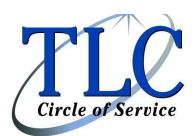

## Good News Regarding FSA Claim Filing!

You now have the ability to upload FSA claim forms and receipts on our website www.myrsc.com. Below you will find a quick guide on how to use this brand new feature. If you do not have the ability to upload, you may still fax or email your claim the traditional way. We hope this added feature will provide more convenience when filing your claim.

## Online Claim Entry Receipt Upload

May 2012

Log on to www.myRSC.com.

1. Click the "Online Claims Entry" link or the icon.

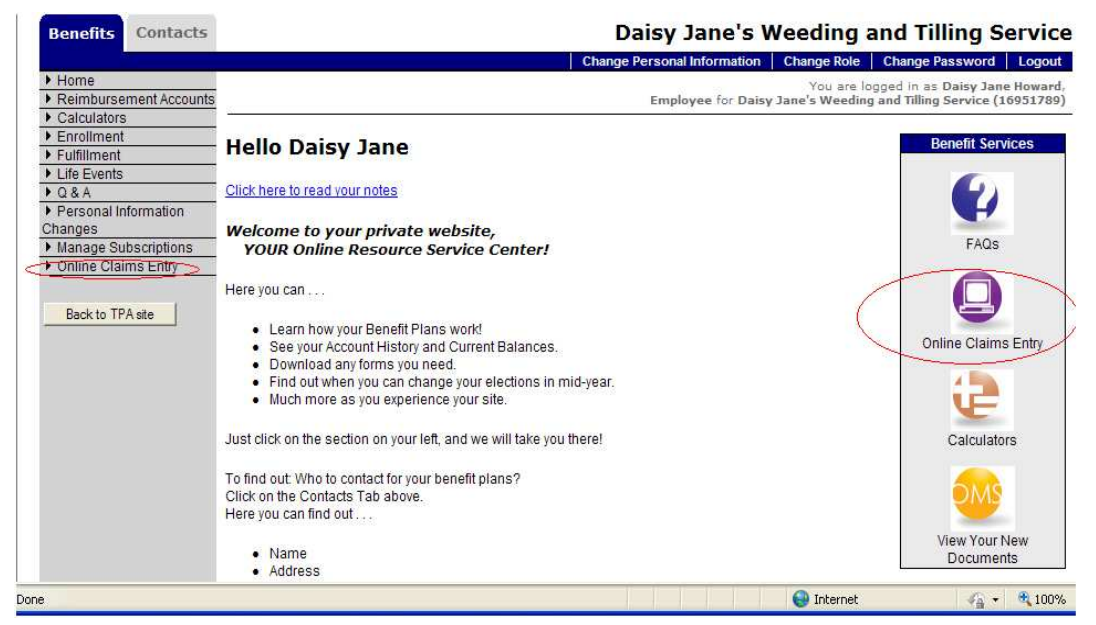

2. Click "Start New Claim Form."

| Contracts                                                                                                    |                                                            |                                                                                              |                                                         | L                                          | alsy Jan                       | e s weedin         | ig and    | a ming            | Servic     |
|----------------------------------------------------------------------------------------------------|------------------------------------------------------------|----------------------------------------------------------------------------------------------|---------------------------------------------------------|--------------------------------------------|--------------------------------|--------------------|-----------|-------------------|------------|
| 55                                                                                                    |                                                            |                                                                                              |                                                         |                                            |                                | Change F           | Role Ch   | hange Passwol     | rd Logou   |
| Home                                                                                                    |                                                            |                                                                                              |                                                         |                                            | 5 0 0                          | You a              | re logged | in as Daisy Ja    | ane Howard |
| Calculators                                                                                                    |                                                            |                                                                                              |                                                         |                                            | Employee to                    | or Daisy Jane's We | eding and | d Tilling Service | e (1695178 |
| Enrollment                                                                                                    |                                                            |                                                                                              |                                                         |                                            |                                |                    |           |                   |            |
| Fulfillment                                                                                                    | Online (                                                   | Claims Entry                                                                                 | 1                                                       |                                            |                                |                    |           |                   |            |
| Life Events                                                                                                    |                                                            |                                                                                              |                                                         |                                            |                                |                    |           | R                 | > 2        |
| Q & A                                                                                                    |                                                            |                                                                                              |                                                         |                                            |                                |                    |           | $\sim$            | Online     |
| Personal Information                                                                                            |                                                            |                                                                                              |                                                         |                                            |                                |                    |           |                   | HELP       |
| hanges                                                                                                    |                                                            | Start Your C                                                                                 | laims Form                                              |                                            |                                |                    |           |                   | -          |
| Manage Subscriptions                                                                                            | Cli                                                        | ick on the "Start N                                                                          | New Claim Form"                                         |                                            |                                |                    |           |                   |            |
| Online Graints Entry                                                                                            | DU                                                         | ution to begin. You                                                                          | laims if you have                                       |                                            |                                |                    |           |                   |            |
|                                                                                                    | hie                                                        | wously created c                                                                             | iams, il you nave                                       |                                            |                                |                    |           |                   |            |
| A CONTRACTOR OF A CONTRACTOR OF A CONTRACTOR OF A CONTRACTOR OF A CONTRACTOR OF A CONTRACTOR OF A CONTRACTOR OF | 1                                                          | any, from the                                                                                | list delow.                                             |                                            |                                |                    |           |                   |            |
| Back to TPA site                                                                                                | C                                                          | any, from the                                                                                | list delow.                                             |                                            |                                |                    |           |                   |            |
| Back to TPA site                                                                                                | 6                                                          | any, from the                                                                                | list delow.                                             |                                            |                                |                    |           |                   |            |
| Back to TPA site                                                                                                |                                                            | any, from the                                                                                |                                                         | )                                          |                                |                    |           |                   |            |
| Back to TPA site                                                                                                | Star                                                       | any, from the                                                                                | list below.                                             | )                                          |                                |                    |           |                   |            |
| Back to TPA site                                                                                                | Star                                                       | any, from the                                                                                |                                                         |                                            |                                |                    |           |                   |            |
| Back to TPA site                                                                                                | Star                                                       | any, from the                                                                                |                                                         |                                            |                                |                    |           |                   |            |
| Back to TPA site                                                                                                | Star                                                       | t New Claim Form                                                                             | tered:                                                  |                                            |                                |                    |           |                   |            |
| Back to TPA site                                                                                                | Star<br>Previou                                            | any, from the<br>rt New Claim Form<br>IS Claims En                                           | tered:                                                  |                                            |                                |                    |           |                   |            |
| Back to TPA site                                                                                                | Star<br>Previou<br>View: Last                              | any, from the<br>rt New Claim Form<br>IS Claims En                                           | tered:                                                  |                                            |                                |                    |           |                   |            |
| Back to TPA site                                                                                                | Star<br>Previou<br>View: Last<br>Form ID                   | any, from the<br>rt New Claim Form<br>is Claims En<br>t 30 Days 👻<br>Date Created            | tered:                                                  | Total Claim Amount                         | Status                         | Re-Printed *       |           |                   |            |
| Back to TPA site                                                                                                | Star<br>Previou<br>View: Last<br>Form ID<br>36201          | t New Claim Form<br>IS Claims En<br>130 Days<br>Date Created<br>4/22/2012                    | tered:                                                  | Total Claim Amount                         | <u>Status</u><br>Printed       | Re-Printed*        | IVIEW     | IPRINTI           | IDELETEI   |
| Back to TPA site                                                                                                | Star<br>Previou<br>View: Last<br>Form ID<br>36201          | any, from the<br>rt New Claim Form<br>IS Claims En<br>t 30 Days<br>Date Created<br>4/22/2012 | tered:<br>Date Printed<br>4/22/2012                     | Total Claim Amount<br>\$9.00               | <u>Status</u><br>Printed       | Re-Printed *       |           | [PRINT]           | [DELETE]   |
| Back to TPA site                                                                                                | Star<br>Previou<br>View: Last<br>Form ID<br>36201<br>62201 | any, from the                                                                                | tered:<br><u>Date Printed</u><br>4/22/2012<br>4/13/2012 | Total Claim Amount<br>\$9.00<br>\$6,666.00 | Status<br>Printed<br>Submitted | Re-Printed*        | MEW]      | [PRINT]           | [DELETE]   |

3. Select the type of claim you wish to enter.

| Lloma                  |                                             | Change Role   Change Password   Logour                                                                    |
|------------------------|---------------------------------------------|----------------------------------------------------------------------------------------------------|
| Reimburgement Accounts |                                             | You are logged in as Daisy Jane Howard<br>Employee for Daicy Jane's Wooding and Tilling Service (16051280 |
| Calculators            |                                             | Employee for basy sale's weeding and ming service (10331703                                               |
| Enrollment             |                                             |                                                                                                    |
| Fulfillment            | Claim Form ID                               |                                                                                                    |
| Life Events            |                                             |                                                                                                    |
| Q & A                  |                                             |                                                                                                    |
| Personal Information   | Color Ver Der Cha Der                       | Contin                                                                                                    |
| hanges                 | Z select four benefits Reso                 | Claim                                                                                                    |
| Manage Subscriptions   | Add an expense by selecting which           | h benefit                                                                                                 |
| Online Claims Entry    | resource will fund the expense              | se.                                                                                                    |
|                        | <u></u>                                     |                                                                                                    |
| Back to TPA site       |                                             |                                                                                                    |
|                        | Participant: Daisy Jane Howard              | Date Created:                                                                                             |
|                        | 118 Breckenridge Lane                       | Date Printed:                                                                                             |
|                        | Little Rock AR 72204                        | Date Received                                                                                             |
|                        |                                             |                                                                                                    |
|                        |                                             | Add on Evennes                                                                                            |
|                        |                                             | Enter on ESA or HDA Medical Claim                                                                         |
|                        |                                             | Enter a Dependent Care Claim                                                                              |
|                        |                                             | Enter a Posting Claim                                                                                     |
|                        |                                             | Enter a Transit Claim                                                                                     |
|                        |                                             | Litter a transit Grann                                                                                    |
|                        | Claim Expense                               |                                                                                                    |
|                        | Date Entered Type Receipt/EOB Numb          | er Claimant Relationship Begin Service Date End Service Date Amount Service Provider                      |
|                        | Claims: 0 Total: \$0.00                     |                                                                                                    |
|                        | Claims, o Total, poloo                      |                                                                                                    |
|                        | After entering all your claims you must pri | int the receipt cover sheet and fax it with your receipts to receive reimbursement.                       |
|                        |                                             |                                                                                                    |
|                        |                                             |                                                                                                    |

- 4. You may choose to "Submit Online" or "Fax."
- 5. Choosing to "Submit Online" allows you to upload the receipt in the form of a pdf document, bmp, gif, png, or jpg file.
  - If you choose to "Submit Online" you will not have to print and fax.
  - You can still choose to print and fax the forms by selecting the "Fax" option.
- 6. To upload the receipt, click browse, locate the pdf, bmp, gif, png or jpg file.

| Enrollment            | Entor o Claim         |                           |                   |  |  |
|-----------------------|-----------------------|---------------------------|-------------------|--|--|
| Fulfillment           | Enter a Claim         |                           |                   |  |  |
| Life Events           |                       |                           |                   |  |  |
| Percental Information | Center All F          | Required Field            | s                 |  |  |
| Changes               | E                     | nter all required fields, |                   |  |  |
| Manage Subscriptions  | which a               | are indicated in red wit  | han*              |  |  |
| Online Claims Entry   |                       |                           |                   |  |  |
|                       |                       |                           |                   |  |  |
| Back to TPA site      | How do you want to su | ibmit this claim?         |                   |  |  |
|                       | Submit Online         |                           |                   |  |  |
|                       | C.For                 |                           |                   |  |  |
|                       | Fax                   |                           |                   |  |  |
|                       | Unloaded Descripto    |                           |                   |  |  |
|                       | uploaded Receipts     |                           |                   |  |  |
|                       | Unload Receipt*       |                           | Browse            |  |  |
|                       | opioad Receipt.       | 2                         | District          |  |  |
|                       | Claim                 |                           |                   |  |  |
|                       |                       |                           |                   |  |  |
|                       |                       |                           |                   |  |  |
|                       | Pay me C Pay the      | e Provider                |                   |  |  |
|                       | Receipt/EOB Number    |                           | Have Questions?   |  |  |
|                       | Claimant:             | Daisy Jane Howard         | Have Questions?   |  |  |
|                       | Date of Birth:        | 1                         | ~                 |  |  |
|                       | Relationship:         | Self                      | Have Questions?   |  |  |
|                       | Service Dates:*       | <b>~</b> -                | ✓ Have Questions? |  |  |
|                       | Amount*               |                           | Have Questions?   |  |  |
|                       | *                     | Disease Calcula           |                   |  |  |
|                       | Service/Expense:"     | Please Select.            | Have Questions?   |  |  |
|                       | Provider Name:        |                           | Have Questions?   |  |  |
|                       | Provider Tax ID:      |                           | Have Questions?   |  |  |
|                       |                       |                           |                   |  |  |
|                       | 51010                 |                           |                   |  |  |

7. Click "OK" when asked to verify the upload.

| Message from we | bpage 🛛 🔀          |
|-----------------|--------------------|
| Upload Dr       | SchmoeReceipt.pdf? |
| ОК              | Cancel             |

8. You can click the "View" link to view the file you uploaded and make sure it is readable.

| Enrollment Fulfillment                                              | Enter a Claim                                                                              |                                                                        |                                    |          |            |                                |
|---------------------------------------------------------------------|--------------------------------------------------------------------------------------------|------------------------------------------------------------------------|------------------------------------|----------|------------|--------------------------------|
| Life Events Q & A Personal Information Changes Manage Subscriptions | 3 Enter All R<br>Er<br>which a                                                             | equired Fields<br>ter all required fields,<br>re indicated in red with | s<br>nan*                          |          |            |                                |
| Back to TPA site                                                    | How do you want to sul<br>Submit Online<br>Fax<br>Uploaded Receipts<br>DrSchmoeReceipt.pdf | View Delete                                                            | Browse                             |          |            |                                |
|                                                                     | Receipt/EOB Number:<br>Claimant:                                                           | 951357<br>Daisy Jane Howard                                            | Have Questions?<br>Have Questions? |          |            |                                |
|                                                                     | Date of Birth:<br>Relationship:<br>Service Dates.*                                         | Self<br>3/23/2012 - 3/23/2                                             | Have Questions?                    | <b>Ø</b> | S Internet | <i>s</i> <sub>b</sub> − € 100% |

- 9. Complete the claim fields and click "Save the Claim." You cannot save unless you have attached a receipt, if you have selected "Submit Online."
- 10. You can continue to enter claims and upload/attach receipts until you click "Submit the Claim Form Online." You may see the below message on step #4. It is NOT necessary to fax the receipts if you choose to upload.

| claim is complete<br>form to come bac<br>receipt cover<br>You mu<br>provided in or | to add and/or e<br>. Once finished<br>k to and edit lat<br>page and fax it<br>st fax this form<br>der to receive a | idit clain<br>you car<br>ter OR y<br>in with y<br>to the n | n expenses ur<br>n save your cla<br>you can print t<br>your receipts.<br>umber<br>confirmation | ntil<br>aim<br>he                            |                                                                                                    |                          |                        |            |                      |                |
|------------------------------------------------------------------------------------|----------------------------------------------------------------------------------------------------|------------------------------------------------------------|------------------------------------------------------------------------------------------------|----------------------------------------------|----------------------------------------------------------------------------------------------------|--------------------------|------------------------|------------|----------------------|----------------|
|                                                                                    | Participa                                                                                                    | ınt: Dais<br>Dais<br>Little                                | y Jane Howard<br>y Jane Howard<br>Rock AR 7222                                                 | Date Create<br>Date Printec<br>5 Date Receiv | d: 5/3/2012<br>I:<br>ed:                                                                                                    |                          |                        |            |                      |                |
|                                                                                    | Claim Ex                                                                                                    |                                                            |                                                                                                |                                              | Add an Expense<br>Enter an FSA or HRA Medical Claim<br>Enter a Dependent Care Claim<br>Enter a Parking Claim<br>Enter a Transit Claim |                          |                        |            |                      |                |
|                                                                                    | Date<br>Entered                                                                                                    | Туре                                                       | Receipt/EOB<br>Number                                                                          | Claimant                                     | Relationship                                                                                                    | Begin<br>Service<br>Date | End<br>Service<br>Date | Amount     | Service              | Provider       |
|                                                                                    | 5/3/2012                                                                                                    | 5/3/2012 Medical 951357 Dais                               |                                                                                                |                                              | Self                                                                                                    | 3/23/2012                | 3/23/2012              | \$89.90    | Medical Office Visit | Dr. Joe Schmoe |
|                                                                                    | Claims: 1<br>After enter                                                                                           | Total: \$<br>ing all yc                                    | 89.90<br>our claims you i                                                                      | must print the receipt                       | cover sheet a                                                                                                    | nd fax it with           | n your receij          | ots to rec | eive reimbursement   | 1              |

11. You will receive an email notifying you the claim is received.

Please call us if you have any questions regarding this new procedure. We will be happy to assist you!

Sincerely, TLC Administrators (800) 533-0113 (510) 795-0858 (fax)